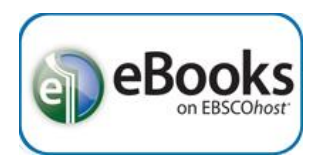

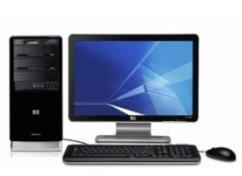

PC and Mac

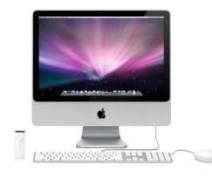

## Borrow an eBook

- 1. Go to the Library home page (sachemlibrary.org).
- 2. Click "Books & Magazines" under the Downloads section on the left side of the page.
- 3. Click 'Ebsco eBooks,' then login using your library card account.
- 4. Find an eBook to borrow and click **eBook Full Text**' to read this title online now, or '**Download** (**Offline**)' to download a copy to read offline.
- 5. If you choose to download this title, you will need to select '**Create a new Account**' for a free Ebsco account, or '**Sign In to My EBSCOHost**' if you already have an account.
  - a. If the eBook is "in use" you can place a hold on it and be notified by email when it becomes available.
- 6. If it is available for checkout, you select a "Checkout period" and click '**Checkout & Download**.'
- a. For some titles, you may see an option to select either the PDF or ePub format for an eBook.7. Your computer should automatically prompt you to download (save) the eBook file.
- a. If you don't get a prompt, click 'View Your Checkouts Folder Now' to download the title.
  8. Choose 'Save' to save the file to your "Downloads" folder, or 'Save as' to specify a different save location.

## Get the software & read offline

- 9. You must have Adobe Digital Editions (ADE) software installed to download and read Ebsco eBooks offline. It is free and available at *http://www.adobe.com/products/digital-editions.html*
- 10. Click '**Download now**' on the right side of the page, choose either '**Macintosh**' or '**Windows**' then download & install ADE.
- 11. If ADE does not automatically open, double-click the icon on your desktop.
- 12. In ADE, click 'File' then 'Add to Library,' locate the file you just saved and double-click it.
  - a. You may need to change the filetype from "E-Books" to "Adobe Content Server Message" at the bottom right of the window.
- 13. The title should open up in Adobe Digital Editions, where it can now be read offline on your computer.

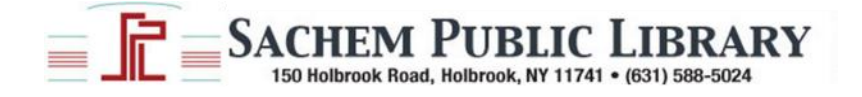